附件:

## 人口普查操作说明

## 一、户主信息的录入和填写

本次人口普查以宿舍为单位,每个宿舍指定一位代表 (寝室长优先)到精诚楼1号楼一楼大厅或至善楼一楼大 厅填写信息,由系统生成专属二维码,宿舍代表通过微信 扫描专属二维码,打开"人口普查"小程序。

1. 点击已阅知

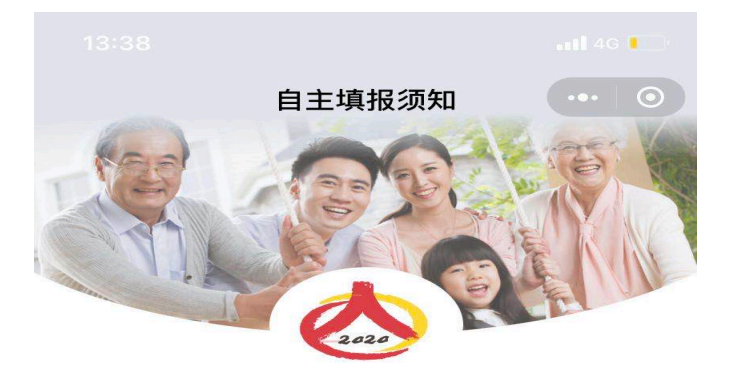

中国人口普查 CHINA POPULATION CENSUS

## 欢迎您参加第七次全国人口普查!

根据《中华人民共和国统计法》和《全国人 口普查条例》规定,国务院决定于2020年开展 第七次全国人口普查。普查标准时点是11月1日 零时。

积极参与人口普查是每个公民的义务,您所 申报的内容,将直接影响未来收入、消费、教 育、就业、养老、医疗、社会保障等政策的制定 和完善,也影响到您所在地区的教育和医疗机构 布局、儿童和老年人服务设施建设、工商业服务 网点分布、城镇住房供给、城乡道路建设等,与 您的生活息息相关。

非常感谢您选择自主填报的方式参加人口普 查。您通过微信小程序填报的信息会经加密处理

已阅知

<sup>✓</sup> 国家统计局提供系统 当前版本号: 2.3.5

2.问题 1: 户别选择 "集体户";
问题 2: 住房类型选择 "集体住所"。

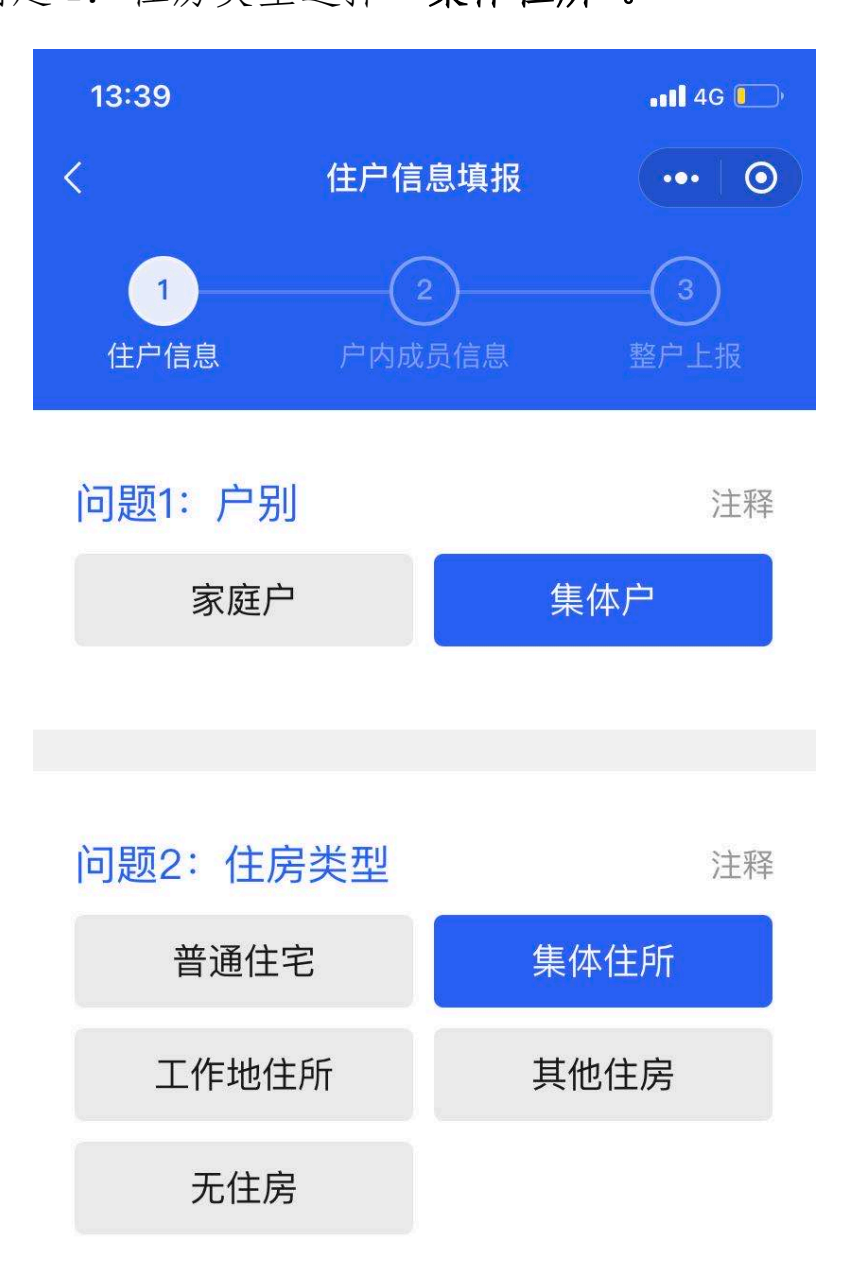

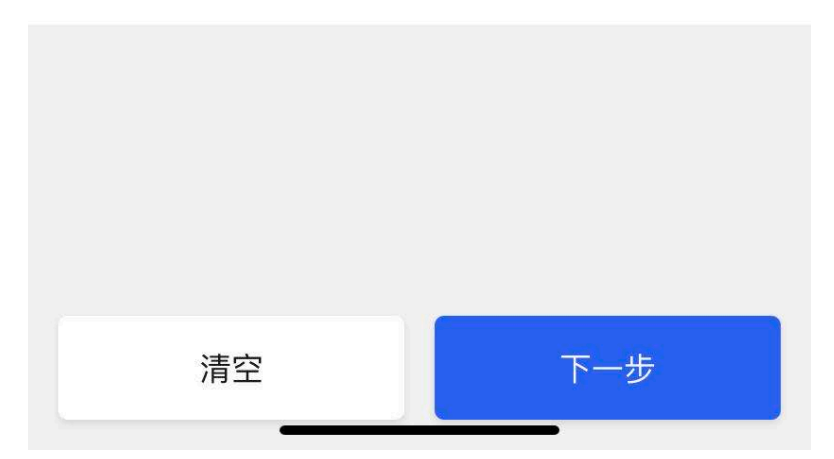

## 3. 点击"开始填报"

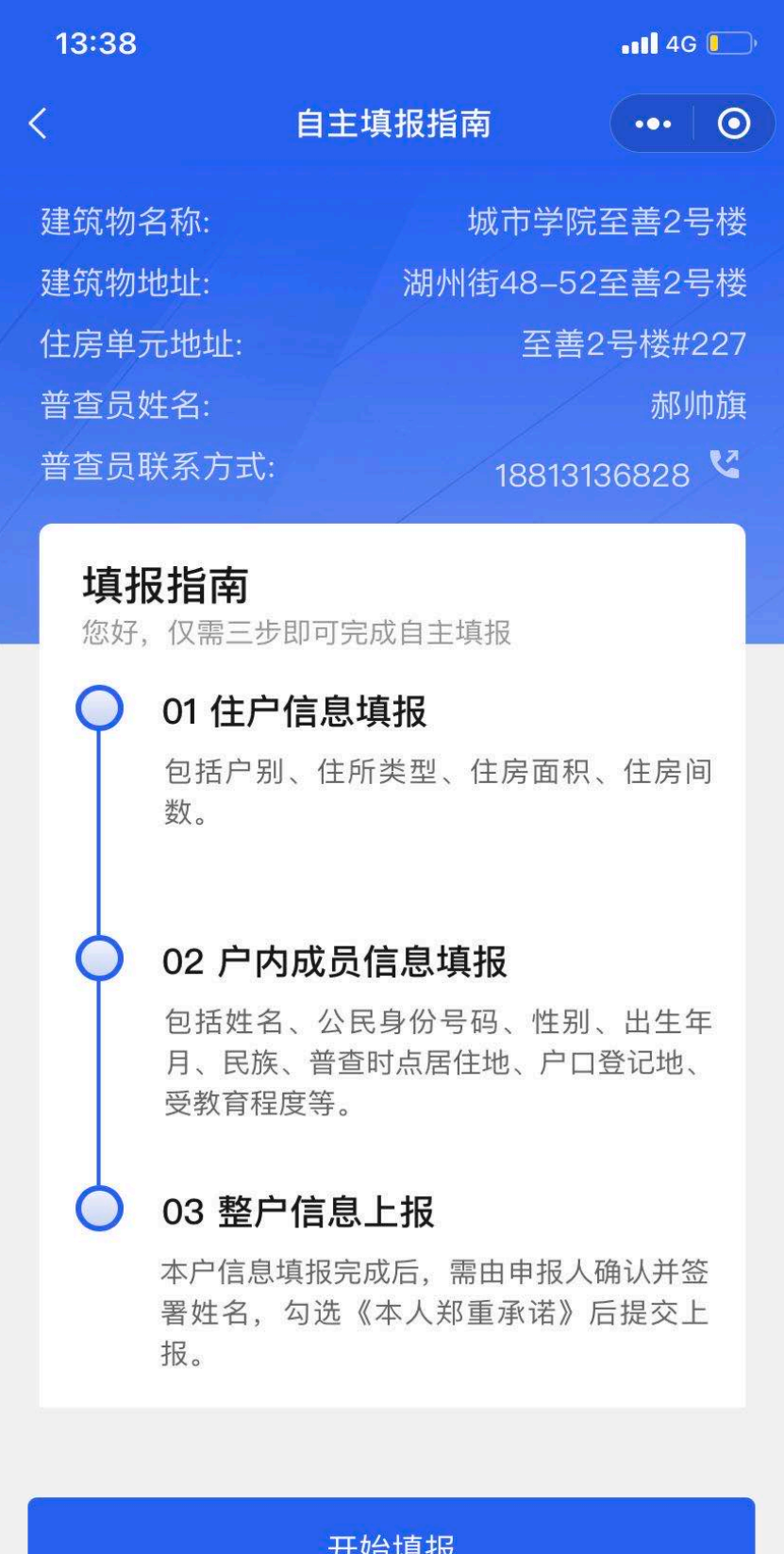

开始填报

二、宿舍代表 (户内第一人)填报个人信息

| 13:40        |          | <b>.11</b> 4G |
|--------------|----------|---------------|
|              | 尸内成员信息填报 | ••• 0         |
| 户内第一人        | 、(户主)    |               |
| 问题1: 姓<br>任杰 | 名        |               |
|              |          |               |
| 问题2:么        | 公民身份号码   | 注释            |
| 2301         | 0813     |               |
|              |          |               |
| 问题3:性        | 主别       |               |
| 男            |          | $\checkmark$  |
|              |          |               |

| 问题4:出生年月 | 注释 |
|----------|----|
|          |    |
| 提交       |    |
|          | •  |

问题 6: 选择"本户现住房";

问题 7: 户口迁到学校则按图示填报信息,否则填写户 籍所在地;

| 13:40          |                  | •••• 4G |
|----------------|------------------|---------|
| <              | 户内成员信息填报         | ••• 0   |
| 户内第一人          | (户主)             |         |
| 问题6:普<br>日零时)扂 | 查时点(2020年<br>居住地 | 11月1 注释 |
| 本户现住原          | 旁                | ~       |
|                |                  |         |
| 问题7: 户         | 口登记地             | 注释      |

| ~ |
|---|
|   |
| ~ |
|   |
| ~ |
|   |
| ~ |
|   |
|   |

问题 8: 按照入学时间如实填写;

| 13:41   |          | •• <b>1</b> 4G 🚺 |
|---------|----------|------------------|
| <       | 户内成员信息填报 | •••   •          |
| 户内第一人   | (户主)     |                  |
| 一年以上,   | ,不满二年    | $\sim$           |
|         |          |                  |
| 问题9:离   | 开户口登记地原因 | 注释               |
| 学习培训    |          | $\checkmark$     |
|         |          |                  |
| 问题10:受  | 受教育程度    | 注释               |
| 硕士研究    | 生        | ~                |
|         |          |                  |
| 问题11: 是 | 是否识字     | 注释               |
| 是       |          | ~                |
|         | 提交       |                  |

填写完毕点击提交,即完成宿舍代表(户内第一人)信

息填报。

三、宿舍其他成员录入

继续由宿舍代表(户内第一人)填报户内成员(其他宿舍成员)信息,在平时住在本户的人选项点击"添加",

| 14:45                                       |                                                   | 📲 4G 🗲                    |
|---------------------------------------------|---------------------------------------------------|---------------------------|
| <                                           | 户内成员信息                                            | ••• 0                     |
| 1 住户信息                                      | 2<br>户内成员信息                                       | 3<br>整户上报                 |
| 户内第一人                                       | (户主)                                              |                           |
| 任杰 户主                                       |                                                   | 通过 >                      |
|                                             |                                                   |                           |
| <b>平时住在本</b> /<br>包 括:住在本<br>子,小<br>不包括:现役驾 | <b>户的人</b><br>5户的亲属、保姆、室友;<br>1学、初中住校生。<br>6人或武警。 | <mark>添加</mark><br>幼儿园全托孩 |
| 平时不住在                                       | 本户,但户口在本户                                         | 的人 添加                     |
| 2019年11月1                                   | 1日至今本户去世的人                                        | 、添加                       |
| 上一步                                         | ŧ                                                 | 下一步                       |

同第二步操作进行其他室友(平时住在本户的人)信息 填报,填写完毕点击提交。

| 15:12                        |                                                           | •11 4G 🗲  |
|------------------------------|-----------------------------------------------------------|-----------|
| <                            | 户内成员信息                                                    | •••   •   |
| 1 住户信息                       | 2<br>户内成员信息                                               | 3<br>整户上报 |
| 户内第一人(                       | 户主)                                                       |           |
| 任杰 户主                        |                                                           | 通过 >      |
|                              |                                                           |           |
| 平时住在本户                       | 的人                                                        | 添加        |
| 孙胡彬 其他                       | 3                                                         | 通过 >      |
| 童金明 其他                       | 3                                                         | 通过 >      |
| 王晨曦 其他                       | 1                                                         | 通过 >      |
| 包 括:住在本户<br>子,小学<br>不包括:现役军人 | <sup>9</sup> 的亲属、保姆、室友;幺<br><sup>4</sup> 、初中住校生。<br>《或武警。 | 加儿园全托孩    |
|                              |                                                           |           |
| 上一步                          | T                                                         | 一步        |

四、进行整户信息上报

宿舍代表电子签名,点击提交上报。

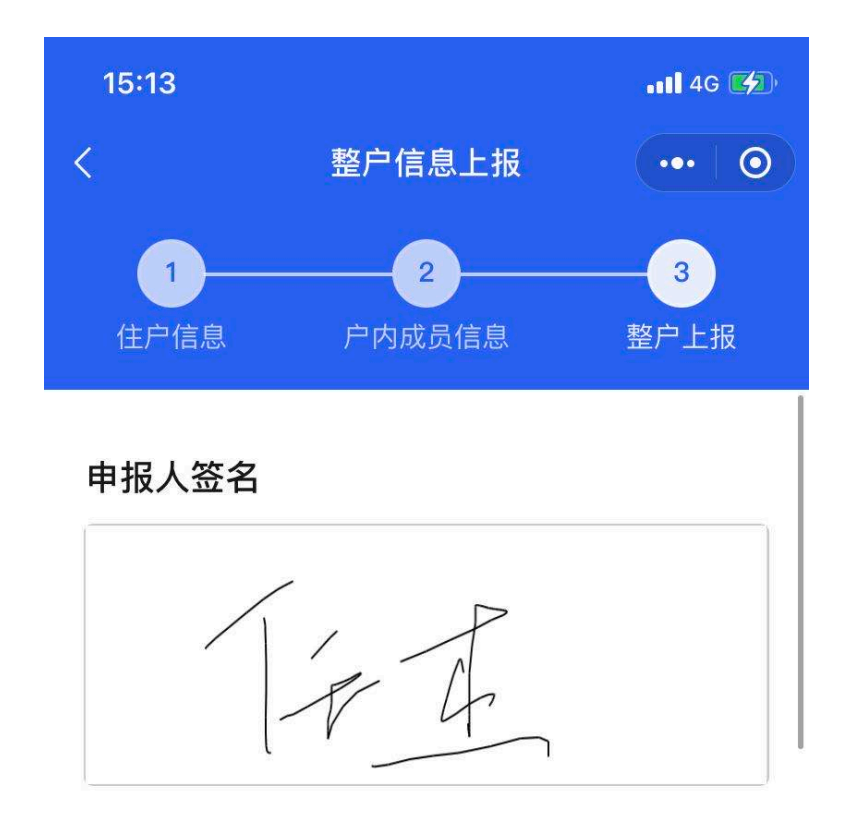

户内第一人 (户主)

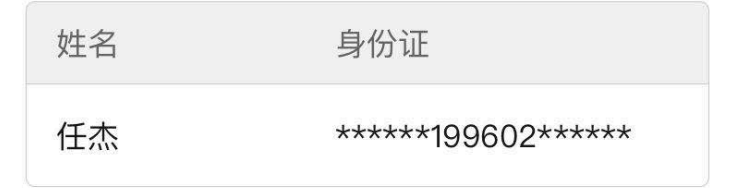

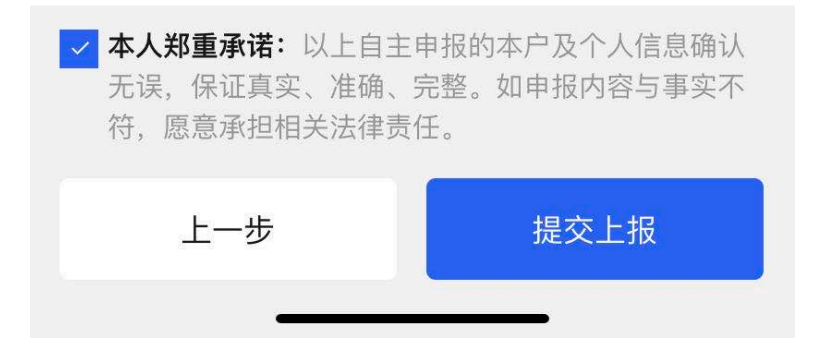

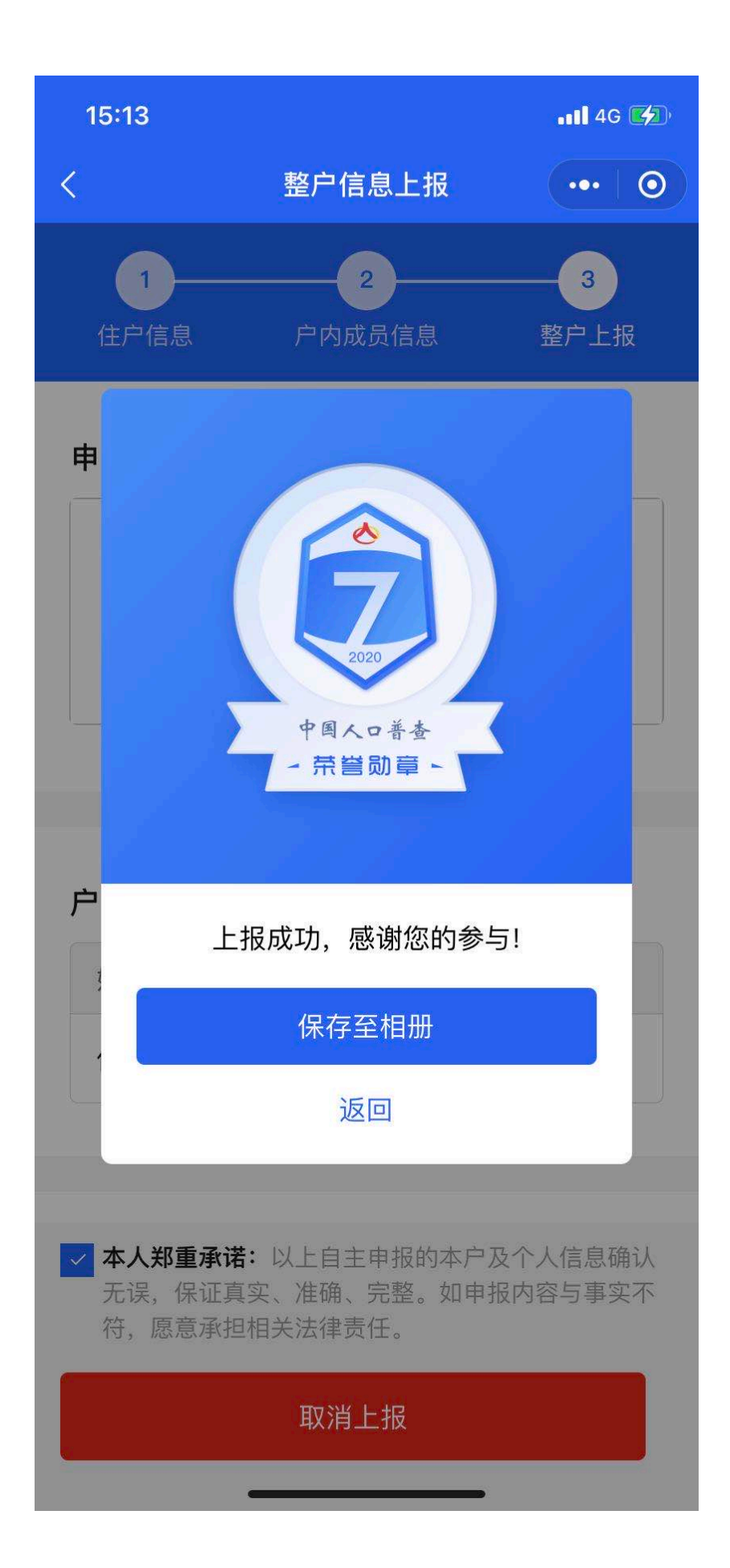

五、扫描下面二维码, 报备填写情况。

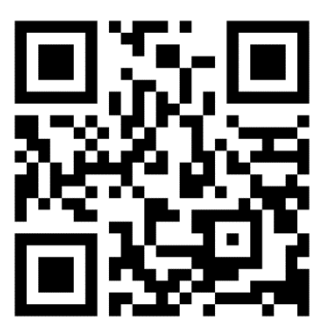

工程师学院人口普查填写完成报备表